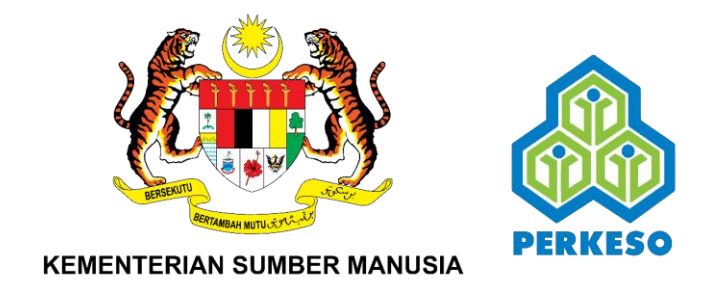

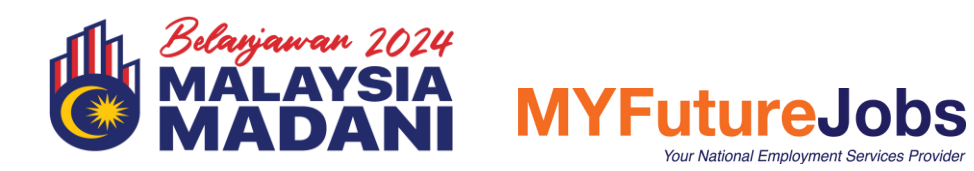

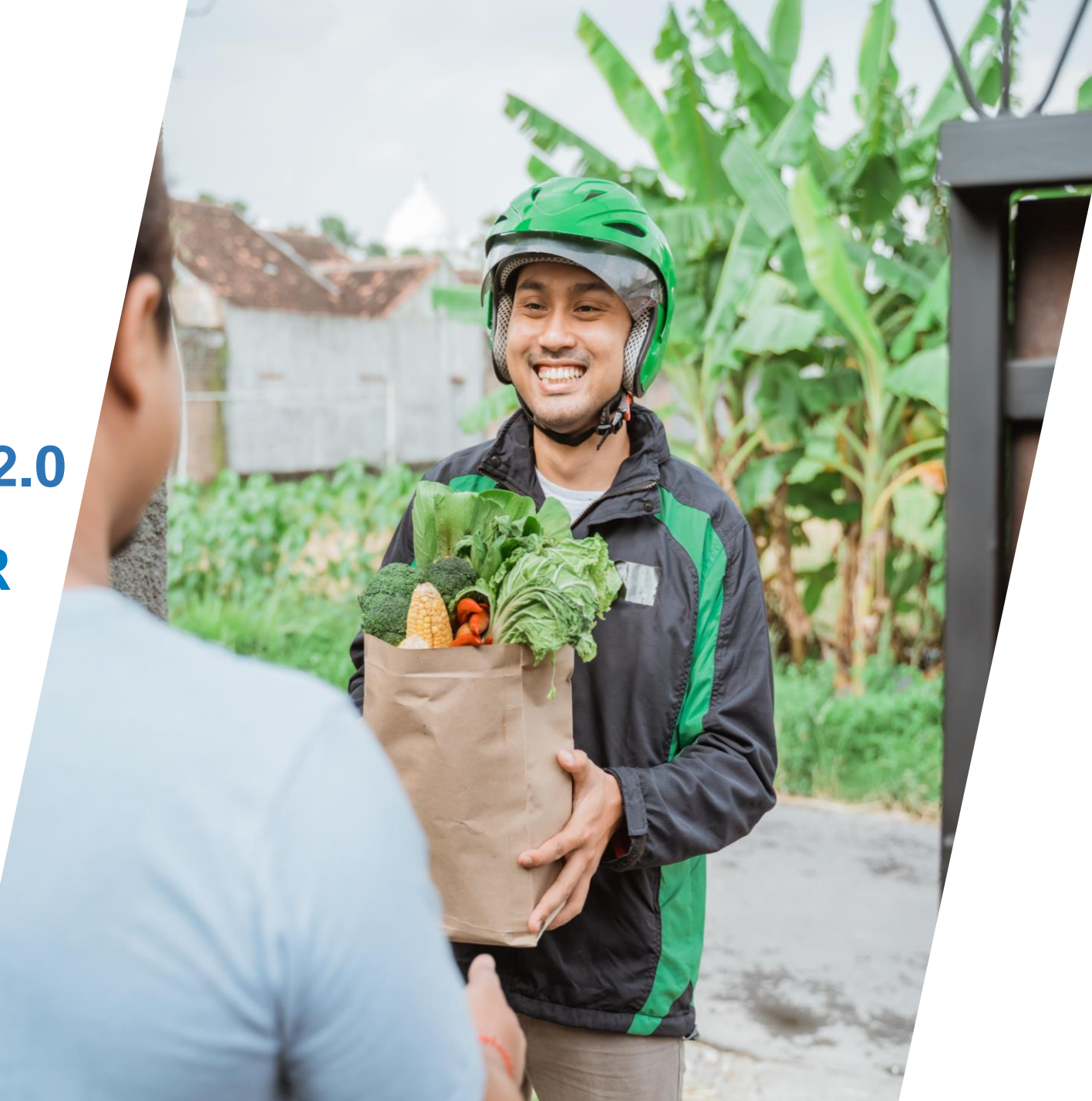

# ISI KANDUNGAN

| 1. | Versi Desktop    | 03 |
|----|------------------|----|
| 2. | Versi Mudah Alih | 25 |
| 3. | Maklumat Lanjut  | 46 |

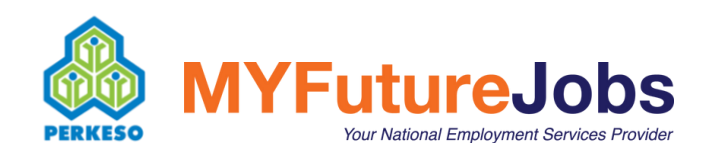

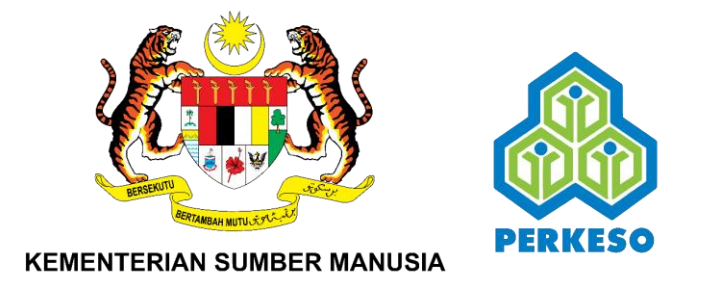

# MANUAL PENGGUNA VERSI DESKTOP

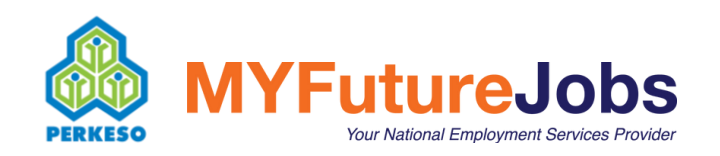

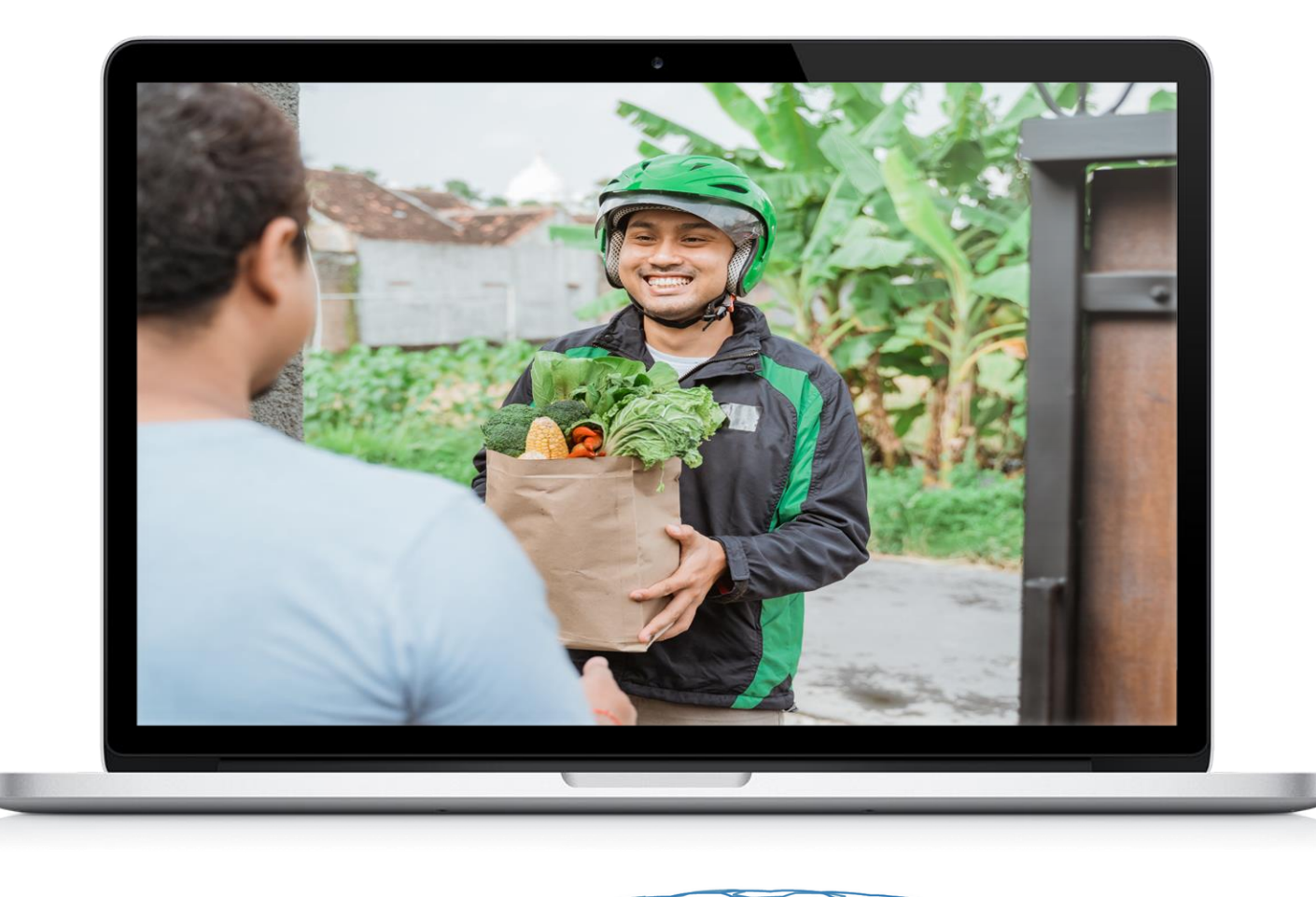

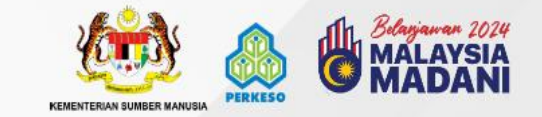

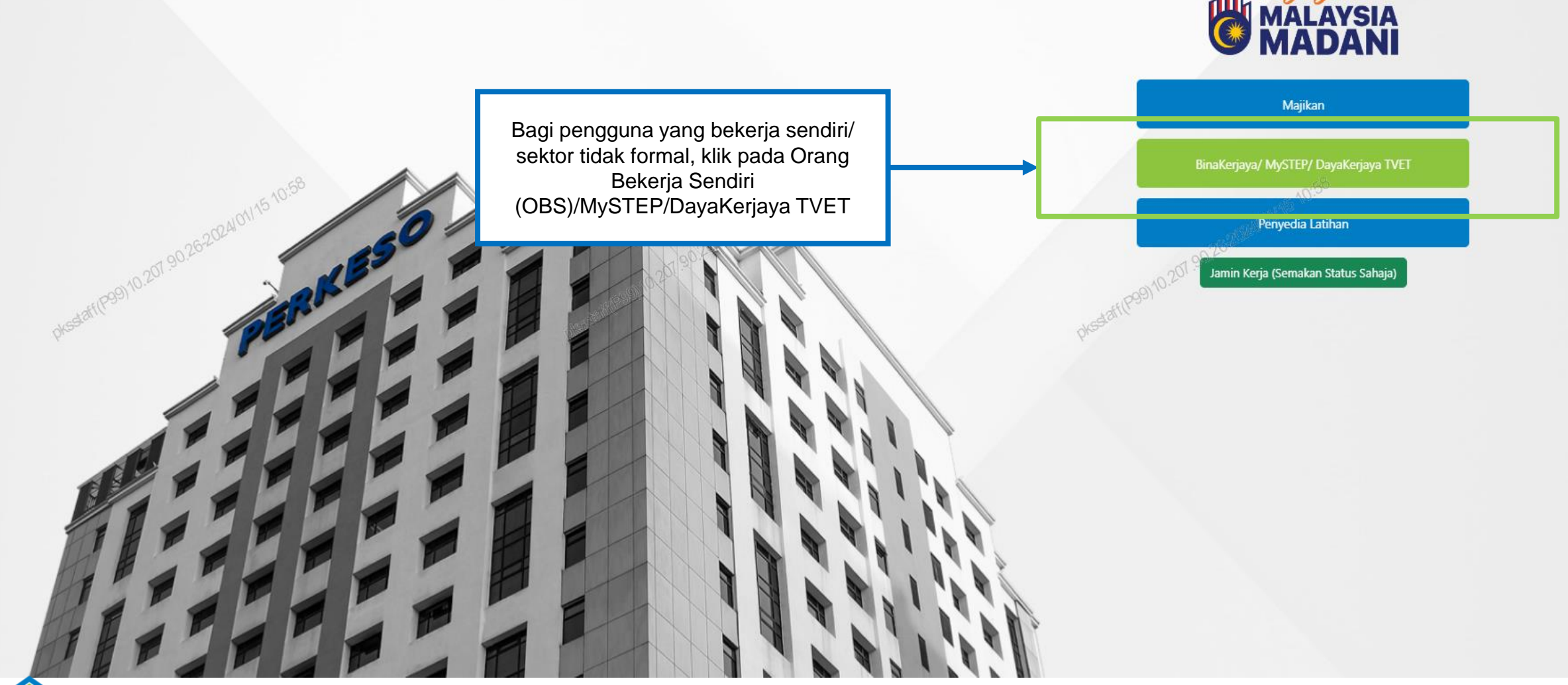

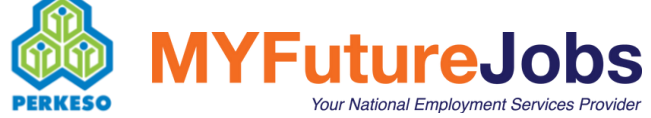

MANUAL PENGGUNA PROGRAM BINA KERJAYA KEPADA PEKERJA SEKTOR TIDAK FORMAL

4

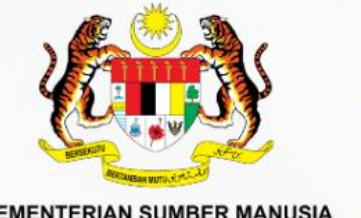

**KEMENTERIAN SUMBER MANUSIA** 

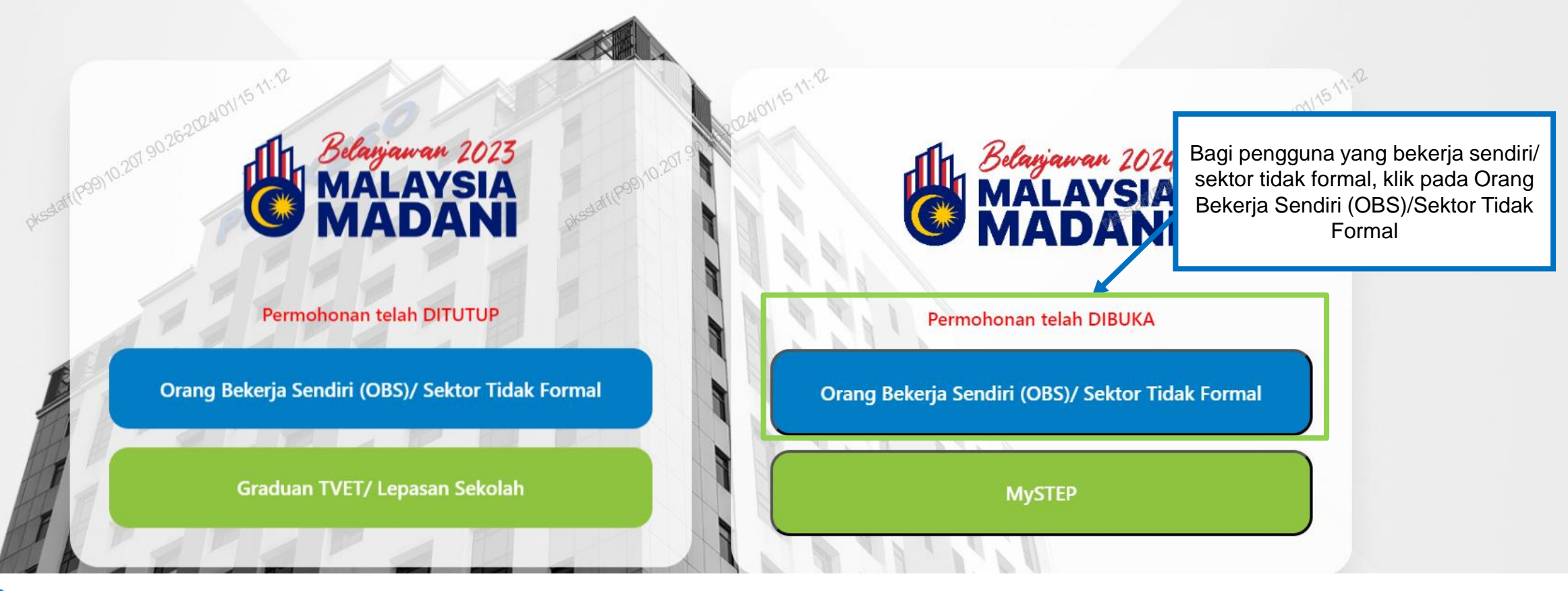

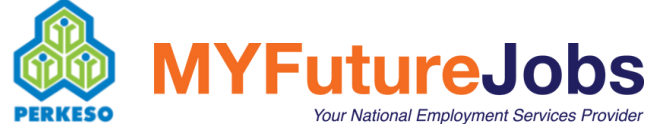

4

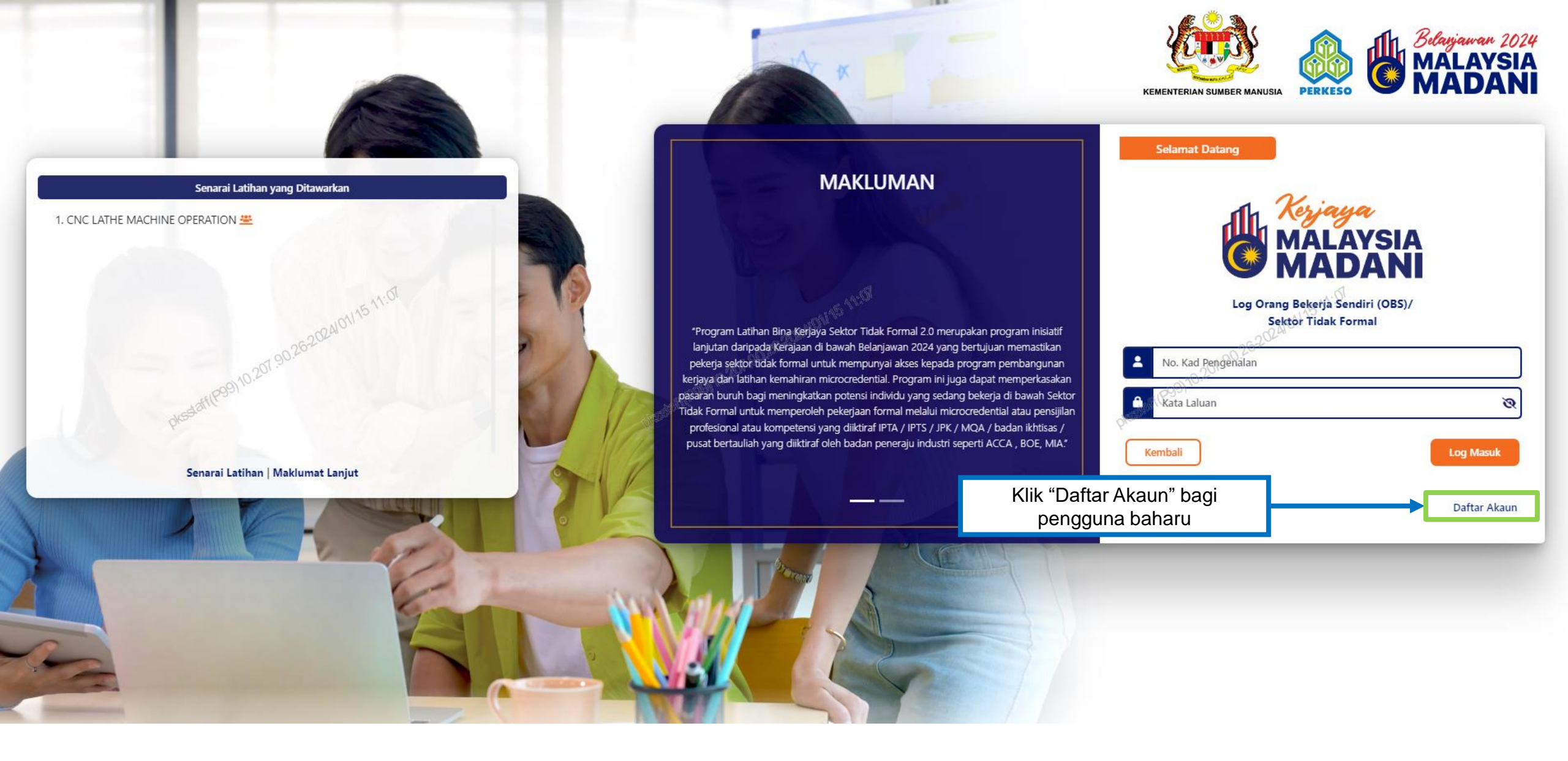

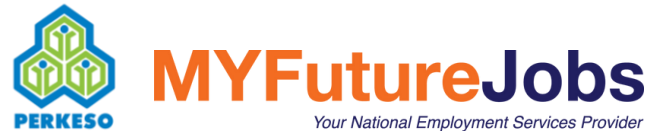

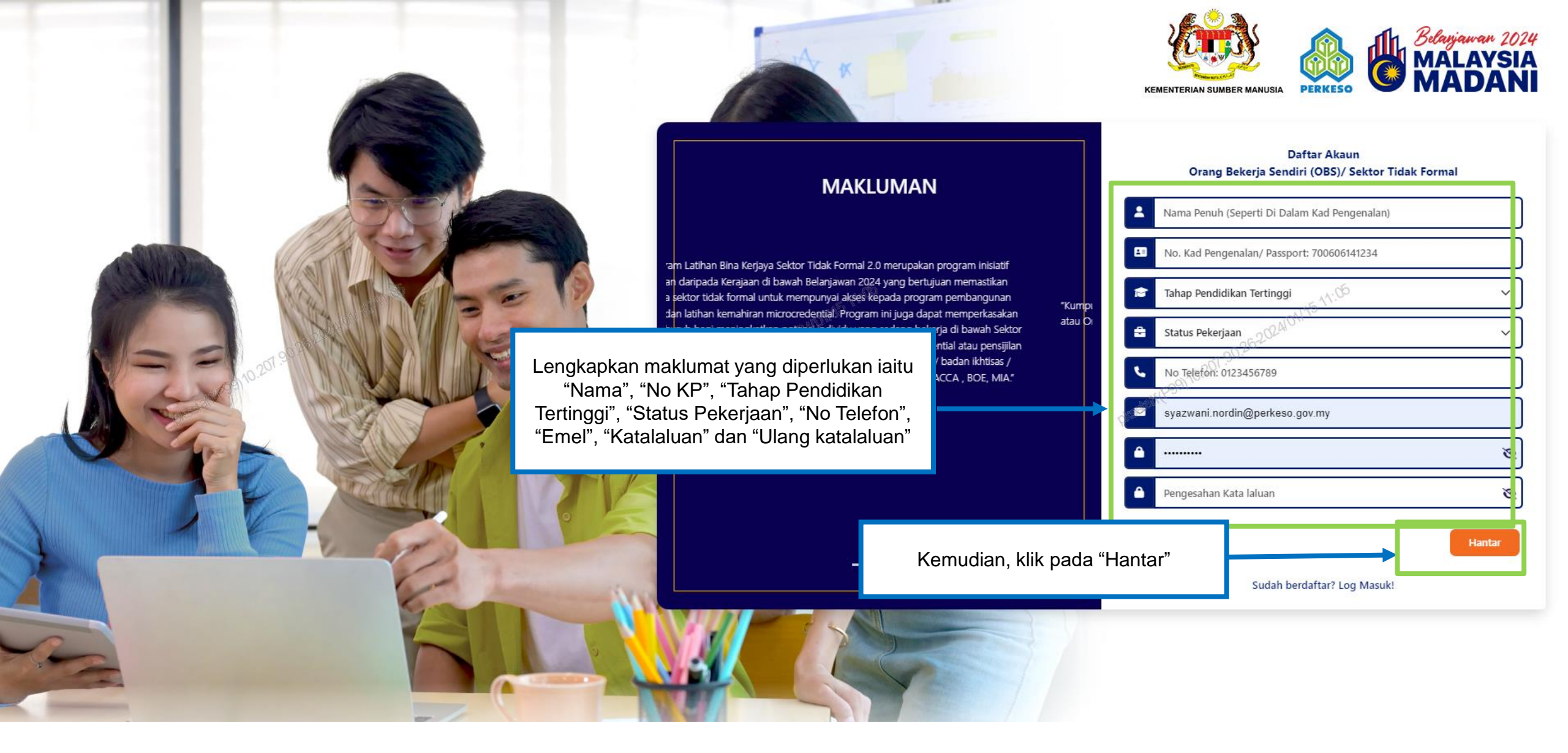

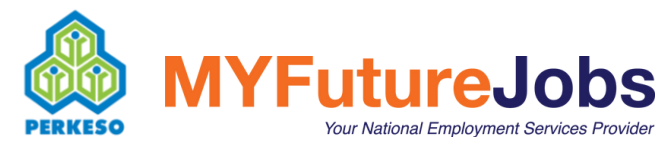

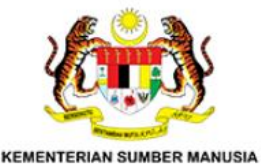

+1(P99)10.201.90.262024101/1511:17

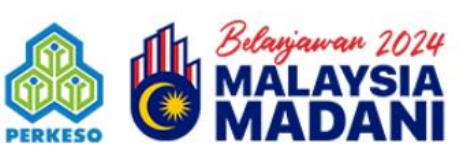

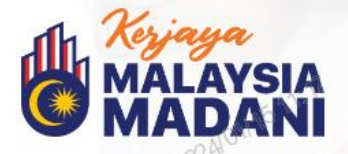

## BERSAMA MENJANA EKONOMI

MEMPERKUKUH PASARAN BURUH MALAYSIA PASCA COVID-19

Kembali

Pautan pengesahan telah dihantar ke alamat e-mel anda. Sila semak e-mel anda di spam/junk jika tiada di dalam peti masuk.

Periksa peti masuk emel yang telah didaftarkan dan klik pautan yang terdapat pada emel untuk pengesahan pendaftaran

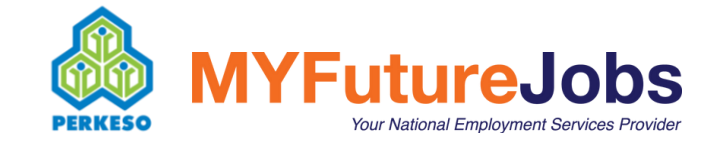

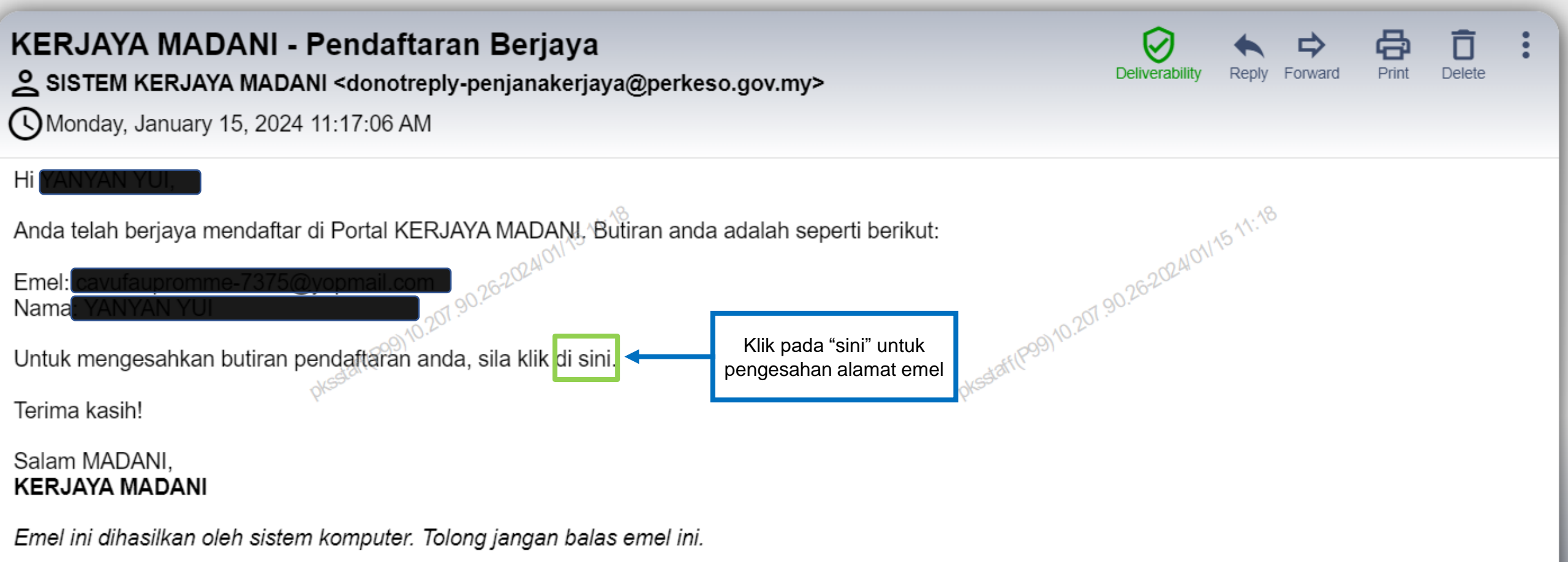

This message has been analyzed by Deep Discovery Email Inspector.

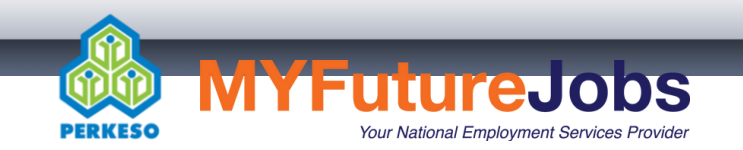

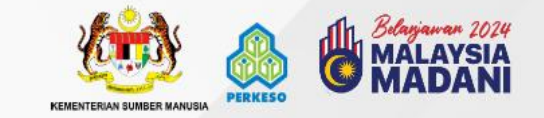

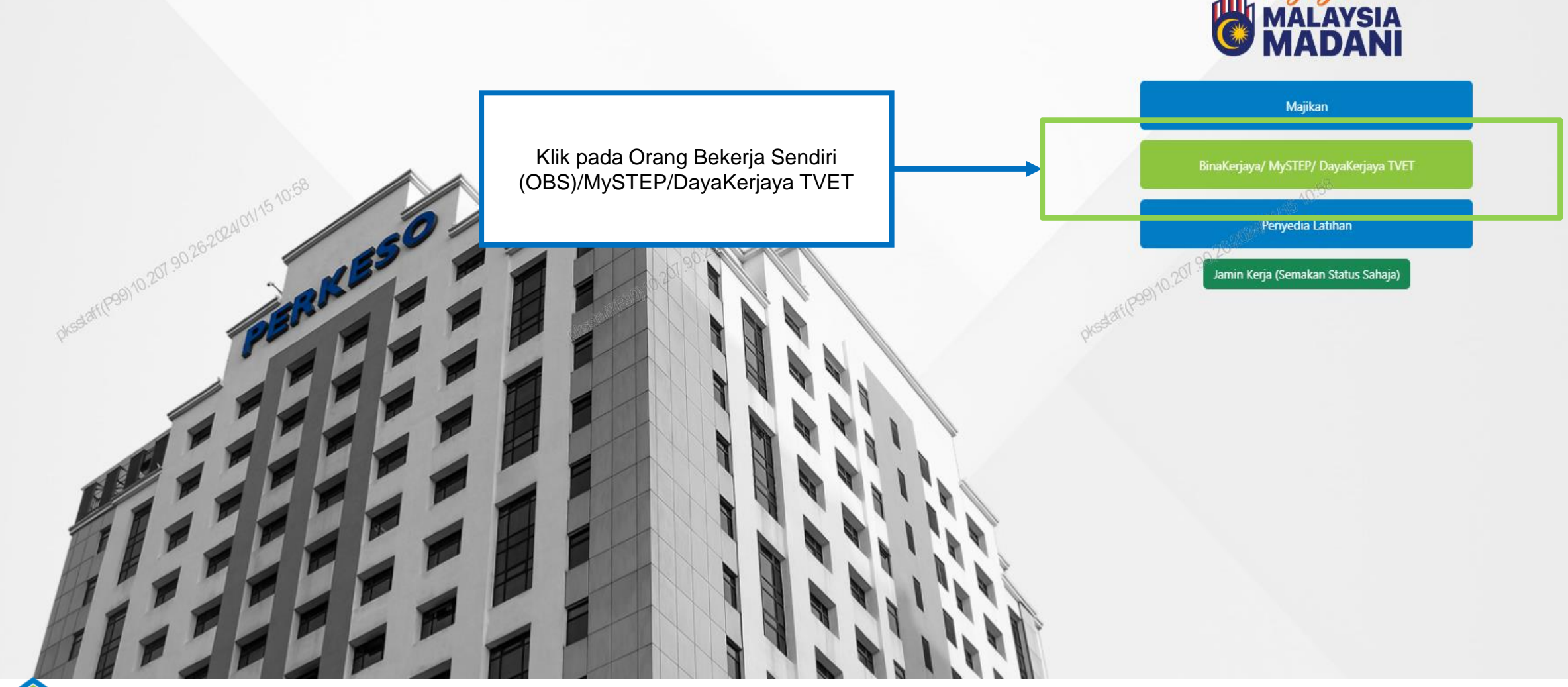

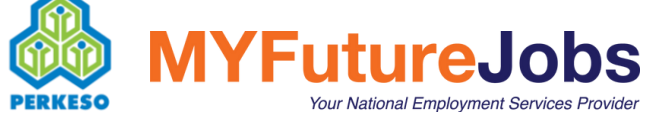

MANUAL PENGGUNA PROGRAM BINA KERJAYA KEPADA PEKERJA SEKTOR TIDAK FORMAL

4

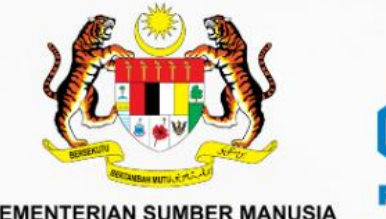

**KEMENTERIAN SUMBER MANUSIA** 

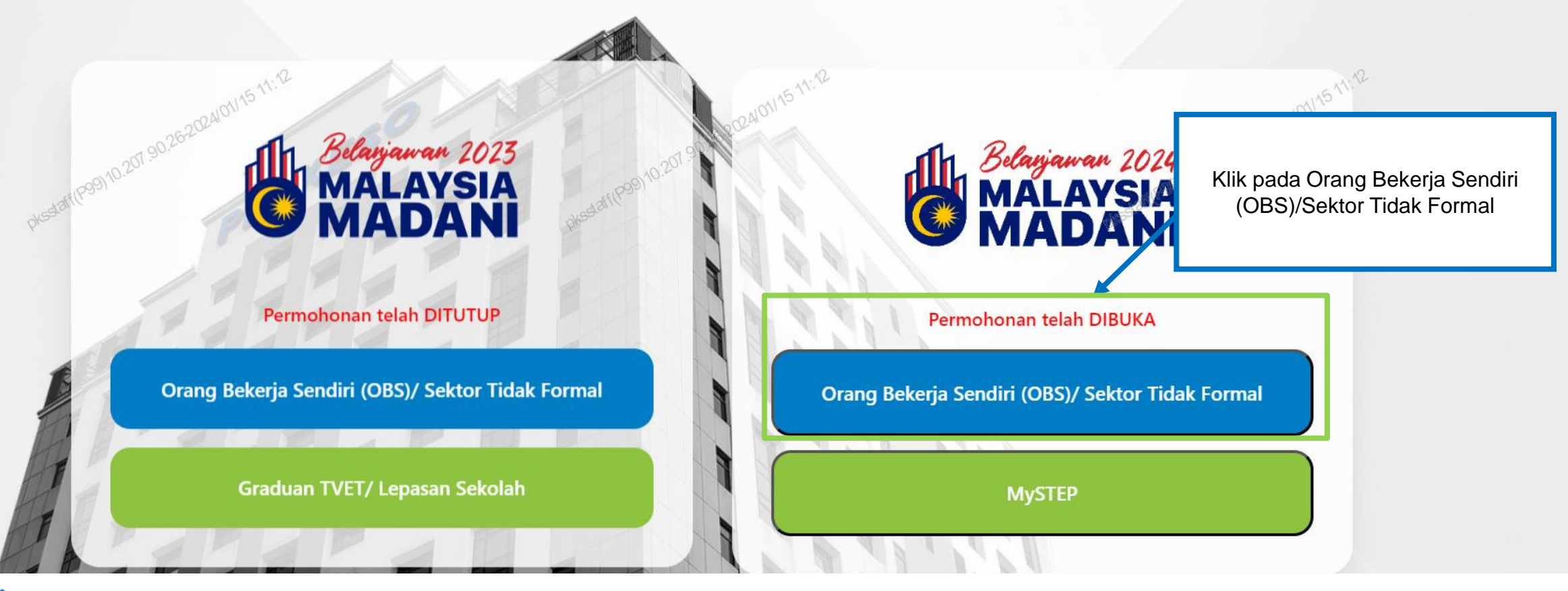

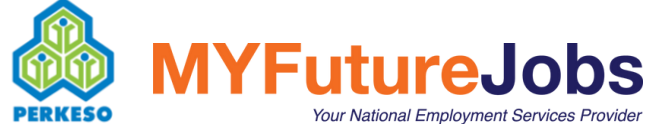

4

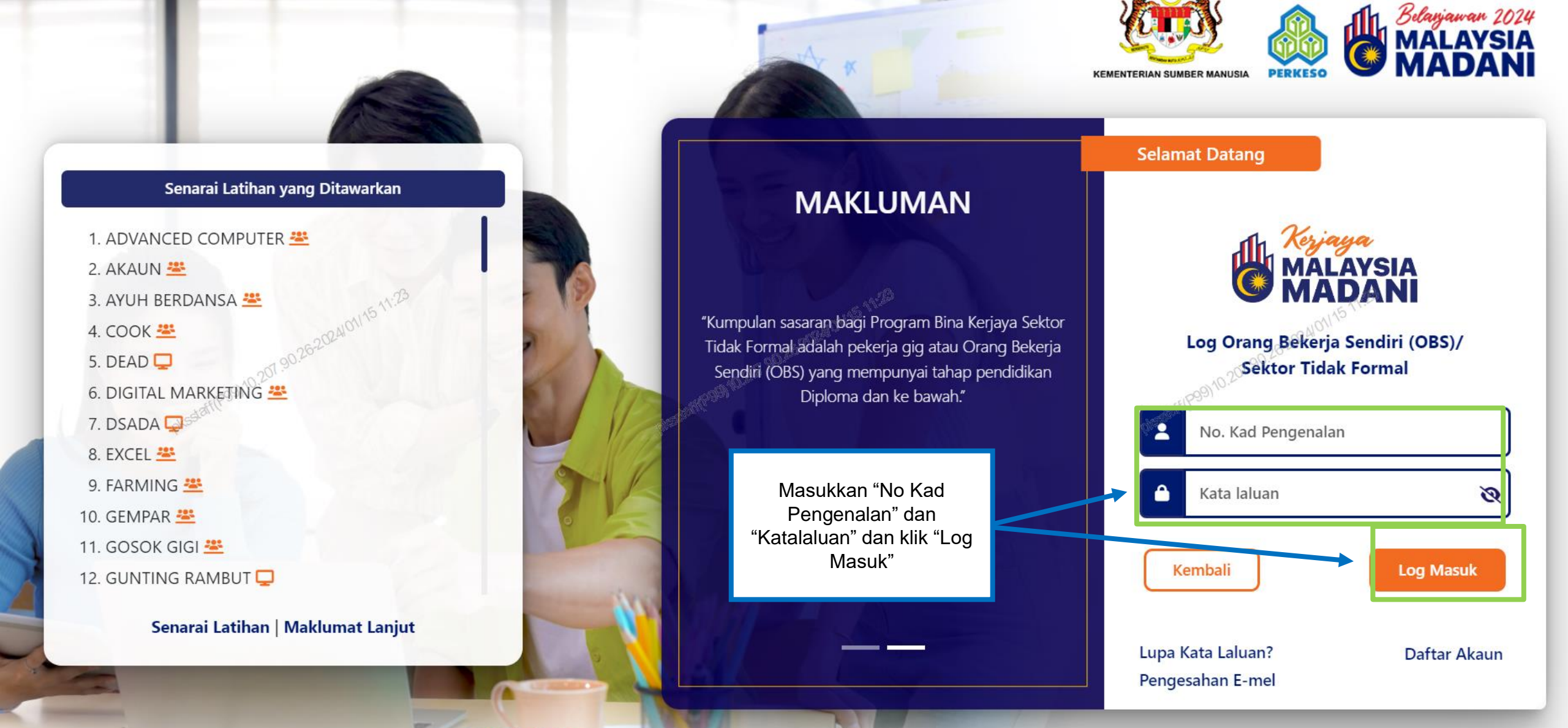

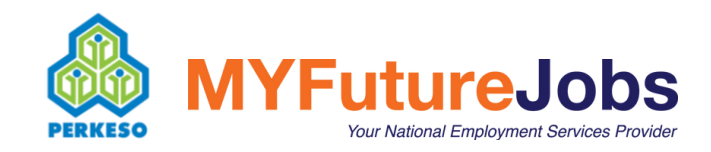

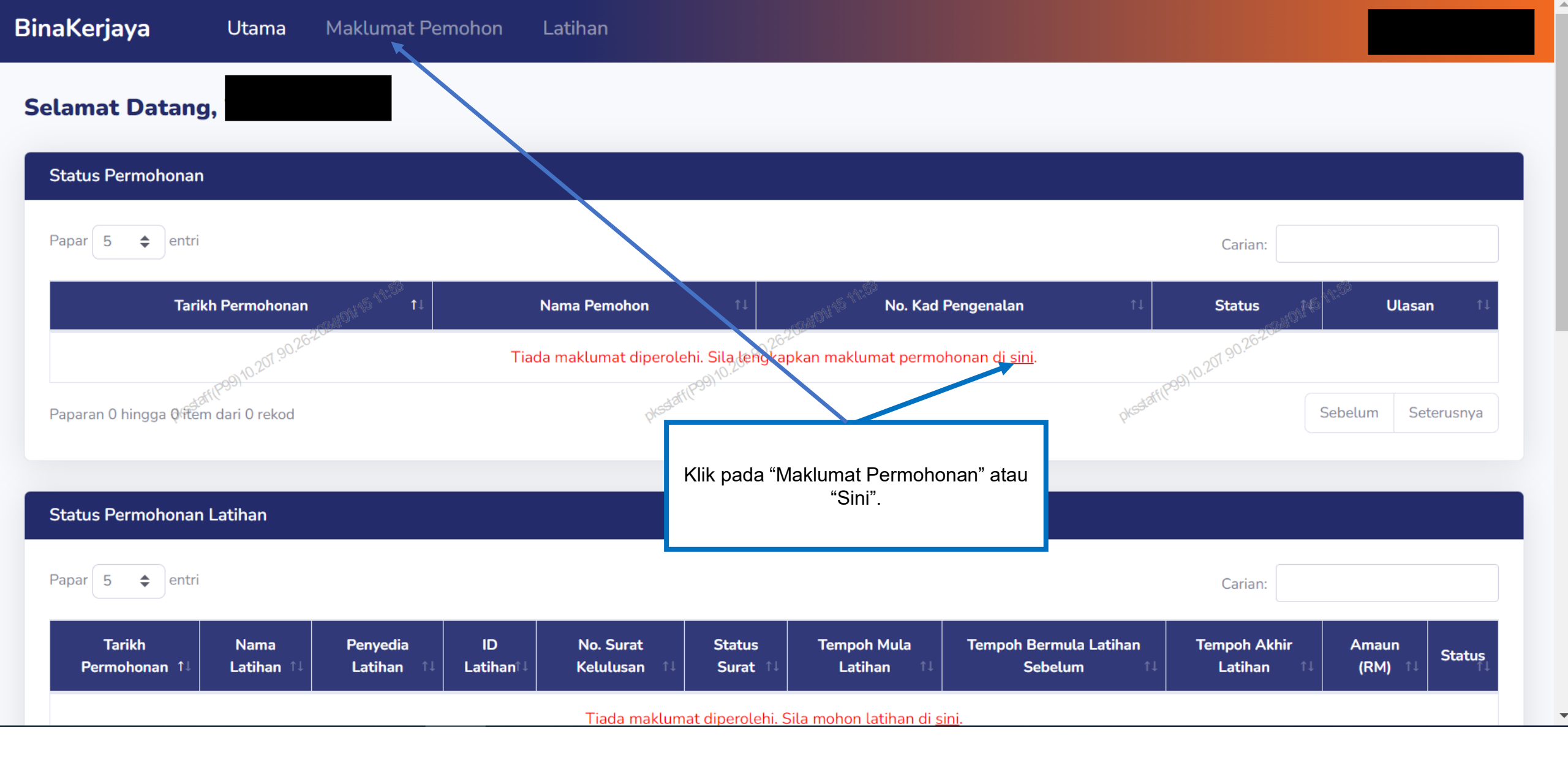

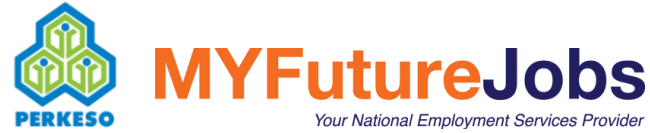

#### **Maklumat Pemohon** Maklumat Peribadi Dokumen Sokongan Selamat datang, Sila kemaskini maklumat permohonan dan muatnaik dokumen sokongan. No. Kad Pengenalan 11:51 Tarikh Lahir Teruskan No. Telefon Bangsa **Kewarganegaraan** $\sim$ $\sim$ \_ Negeri Alamat Bandar Pilih $\sim$ Klik "Teruskan". Pejab Status Perkahwinan Poskod $\sim$ $\sim$ $\sim$ \_ Nama Waris No. Telefon Waris Hubungan dengan Pemohon Adakah anda berminat untuk bekerja di sektor formal? 🚯 Kerjaya Pilihan

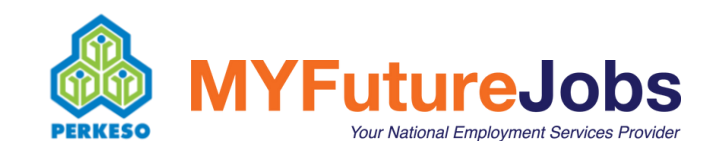

| Maklumat Peribadi                                      | Maklumat Bank                                                                              | Maklumat Pekerjaan                                       | Dokumen Sokongan                         |
|--------------------------------------------------------|--------------------------------------------------------------------------------------------|----------------------------------------------------------|------------------------------------------|
| No. Kad Pengenalan                                     | Nama                                                                                       | Emel                                                     |                                          |
| Tarikh Lahir                                           | Umur                                                                                       | Jantina                                                  |                                          |
| No. Telefon                                            | Bangsa<br>-                                                                                | Kewarganegaraan                                          | COALONI <sup>15</sup> <sup>12:00</sup> ✓ |
| Alamat                                                 | Bandar                                                                                     | Negeri<br>Pilih                                          | 4011(P39)10.201.90.26202                 |
| Poskod -                                               | Pejabat PERKESÖ Terdekat                                                                   | Status Perkahwina                                        | an 🗸                                     |
| Nama Waris                                             | No. Telefon Waris                                                                          | Hubungan dengar                                          | n Pemohon                                |
| Adakah anda berminat untuk bekerja di sektor formal? 1 | <ul> <li>Kerjaya Pili</li> <li>a. Isikan sen diperlukar</li> <li>b. Klik "Terus</li> </ul> | nua maklumat yang<br>n di "Maklumat Peribadi".<br>skan". |                                          |
|                                                        |                                                                                            |                                                          | Seterusnva                               |

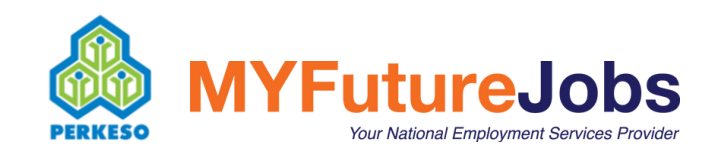

| Maklumat Peribadi                            | Maklumat Bank                           | Maklumat Pekerjaan                                  | Dokumen Sokongan                 |
|----------------------------------------------|-----------------------------------------|-----------------------------------------------------|----------------------------------|
| Tahap Pendidikan Tertinggi                   |                                         | Adakah anda mempunyai Tahap Pendidikan Tertinggi se | elain Diploma?                   |
| Pekerjaan Semasa                             |                                         | Kementerian/Jabatan/Badan Berkanun/Majikan          |                                  |
| 0010.207.90.262024101115 12:21               | a. Isikan semua ma<br>diperlukan di "Ma | klumat yang                                         | Kembali Seterusnya               |
| PERINGATAN: Program ini hanya terbuka bagi p | b. Klik "Teruskan".                     | mpunyai tahap pendidil                              | kan Diploma dan ke bawah sahaja. |

Pemohon yang bekerja dengan Majikan yang terdiri daripada Penyedia Latihan adalah tidak dibenarkan untuk mengikuti Latihan di bawah Majikan/Majikan Utama/Majikan Subsidari/Anak Syarikat

dan yang berkaitan dengan Majikan Penyedia Latihan.

Nota: Sebarang urusan pertukaran atau pembatalan latihan yang telah dipilih, mohon emelkan permohonan Tuan/Puan ke perkeso@perkeso.gov.my. Sila ambil maklum bahawa pertukaran latihan tidak dibenarkan bagi latihan yang telah mula dihadiri.

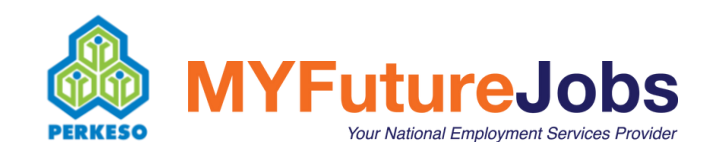

| Maklumat Peribadi                 | Maklumat Bank                                                        | Maklumat Pekerjaan                             | Dokumen Sokongan                                                            |
|-----------------------------------|----------------------------------------------------------------------|------------------------------------------------|-----------------------------------------------------------------------------|
| Adakah anda mempunyai akaun bank? |                                                                      |                                                |                                                                             |
| -                                 | ~                                                                    |                                                |                                                                             |
| Nama Bank                         |                                                                      | No. Akaun Bank (Akaun Persendirian)            |                                                                             |
| -                                 | ~                                                                    |                                                |                                                                             |
| 262024011/5 12:00                 |                                                                      | 01241011/15 12:02                              | Kembali Seterusnya                                                          |
| PERINGATAN: Program ini hanya t   | a. Isikan semua maklu<br>diperlukan di "Maklu<br>b. Klik "Teruskan". | mat yang<br>mat Bank".<br>nempunyai tahap pend | his <sup>staffP9910.201.90.20</sup><br>Iidikan Diploma dan ke bawah sahaja. |

Pemohon yang bekerja dengan Majikan yang terdiri daripada Penyedia Latihan adalah tidak dibenarkan untuk mengikuti Latihan di bawah Majikan/Majikan Utama/Majikan Subsidari/Anak Syarikat

dan yang berkaitan dengan Majikan Penyedia Latihan.

Nota: Sebarang urusan pertukaran atau pembatalan latihan yang telah dipilih, mohon emelkan permohonan Tuan/Puan ke perkeso@perkeso.gov.my. Sila ambil maklum bahawa pertukaran latihan tidak dibenarkan bagi latihan yang telah mula dihadiri.

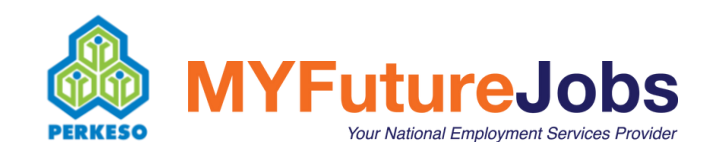

| Maklumat Peribadi                                  | Maklumat Bank                                                  | Maklumat Pekerjaan                                   | Dokumen Sokongan                     |
|----------------------------------------------------|----------------------------------------------------------------|------------------------------------------------------|--------------------------------------|
| Tahap Pendidikan Tertinggi                         |                                                                | Adakah anda mempunyai Tahap Pendidikan Tertinggi sel | lain Diploma?                        |
|                                                    |                                                                | -                                                    | ~                                    |
| Sektor Pekerjaan Sendiri                           |                                                                | Pekerjaan Semasa                                     |                                      |
| -                                                  | ~                                                              |                                                      |                                      |
| Adakah anda bekerja bersama mana-mana platform dig | gital? (Contoh: GrabFood, Foodpanda dan lain-lain)             | Platform Digital *Jika ada                           |                                      |
| 0401115 12:00                                      | ~                                                              | -04/01/15 12:U                                       | -04101115-12:00                      |
| Adakah anda sedang aktif menyambung pelajaran?     | 01.90.2                                                        | Mod Pengajian                                        | 01.90.26202                          |
| -<br>+3f([P39]^10.20                               | +af(P99)10.22 ~                                                | -                                                    | K( <sup>P99)10.ℓ<sup>2</sup></sup> ✓ |
| Tahap Pengajian?                                   | Press.                                                         | Anggaran Tempoh Tamat Belajar?                       |                                      |
| -                                                  | ~                                                              | -                                                    | ~                                    |
|                                                    |                                                                |                                                      |                                      |
|                                                    |                                                                |                                                      | Kembali Seterusnya                   |
|                                                    | a. Isikan semua maklumat yang<br>diperlukan di "Maklumat Peker | iaan"                                                |                                      |
|                                                    | b. Klik "Teruskan".                                            | Jaan .                                               |                                      |
| PERINGATAN: Program ini hanya terl                 | ouka bagi pekerja GIG atau Orang Bekerja S                     | endiri (OBS) yang mempunyai tahap pendidik           | an Diploma dan ke bawah sahaja.      |

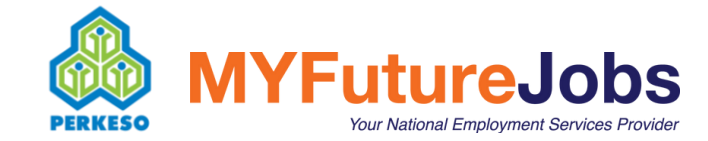

| Maklumat Peribadi                                                                                                    | Maklumat Bank                                                                                                    | Maklumat Pek                                                                                                    | erjaan                                                                                            | Dokumen Sokongan                                                                                                    |
|----------------------------------------------------------------------------------------------------|----------------------------------------------------------------------------------------------------|----------------------------------------------------------------------------------------------------|---------------------------------------------------------------------------------------------------|----------------------------------------------------------------------------------------------------|
| Salinan Kad Pengenalan (Depan & Belakang) *<br>Choose File No file chosen<br>Jenis fail yang diterima: .jpg/.png/.pdf sahaja. Maks 1 fail deng<br>Bukti Platform Digital/Borang Perakuan Bekerja Sendiri *                                                                                                    | gan 2MB setiap satu.<br><sup>•</sup> (BORANG PERAKUAN ORANG BEKERJA                                                                                                    | Salinan Penyata Bank<br>Choose File No file chosen<br>Jenis fail yang diterima: .jpg/.png,<br>Lain-lain Dokumen                                                    | /.pdf sahaja. Maks 1 fail                                                                         | l dengan 2MB setiap satu.                                                                                                    |
| SENDIRI 2.0 (V1.0).pdf)<br>Choose File No file chosen<br>Jenis fail yang diterima: .jpg/.png/.pdf sahaja. Maks 1 fail deng<br>* Saya dengan ini mengaku bahawa pendidikan tertinggi 1                                                                                                    | gan 2MB setiap satu.<br>yang diperolehi oleh saya adalah setakat yar                                                                                                    | Choose File No file chosen<br>Jenis fail yang diterima: .jpg/.png,<br>902620400005 12:00                                                                           | /.pdf sahaja. Maks 1 fail                                                                         | l dengan 2MB setiap satu.<br>010.201.90.26202401115 12:10                                                                                         |
| <ul> <li>* Saya dengan ini mengaku bahawa maklumat di atas ada<br/>untuk menggantung/menolak permohonan berkaitannya dan<br/>mengambil tindakan undang-undang sekiranya maklumat te</li> <li>* Saya sedar dan faham bahawa PERKESO berhak menga<br/>yang digunakan dalam permohonan sekurang-kurangnya sel</li> <li>Saya juga mengaku bahawa saya TIDAK aktif menyambut</li> </ul> | alah benar dan betul dalam s<br>a saya bertanggungjawab un<br>prsebut didapati tidak benar a<br>ambil apa-apa tindakan sekir<br>lama 3 tahun untuk rujukan s<br>ng pengajian di mana-mana<br>Platform<br>Bekerja 3 | an, pengguna perlulah<br>lik "Dokumen Sokongan"<br>latori iaitu :<br>Kad Pengenalan<br>Penyata Bank<br>ana salah satu Bukti<br>Digital/ Borang Perakuan<br>Sendiri | ang tidak betul walau<br>aripada PERKESO. Say<br>tau palsu. Saya bertan<br>vermohonan ini dilakul | apun pada sebahagiannya, maka PERKESO berhak<br>ya sedar dan faham bahawa PERKESO berhak<br>nggungjawab untuk menyimpan rekod dan dokumen<br>kan. |
| <b>MYFutureJo</b><br>FERKESO                                                                                                    | b) Seterus<br>Akuan Pen                                                                                                    | nya perlu tanda <i>tick</i> pada<br>gisytiharan dan klik "Hantar"<br>IANUAL PENGGUNA PROGRAM E                                                                     | BINA KERJAYA KEPA                                                                                 | Kembali     Hantar       ADA PEKERJA SEKTOR TIDAK FORMAL     16                                                                                   |

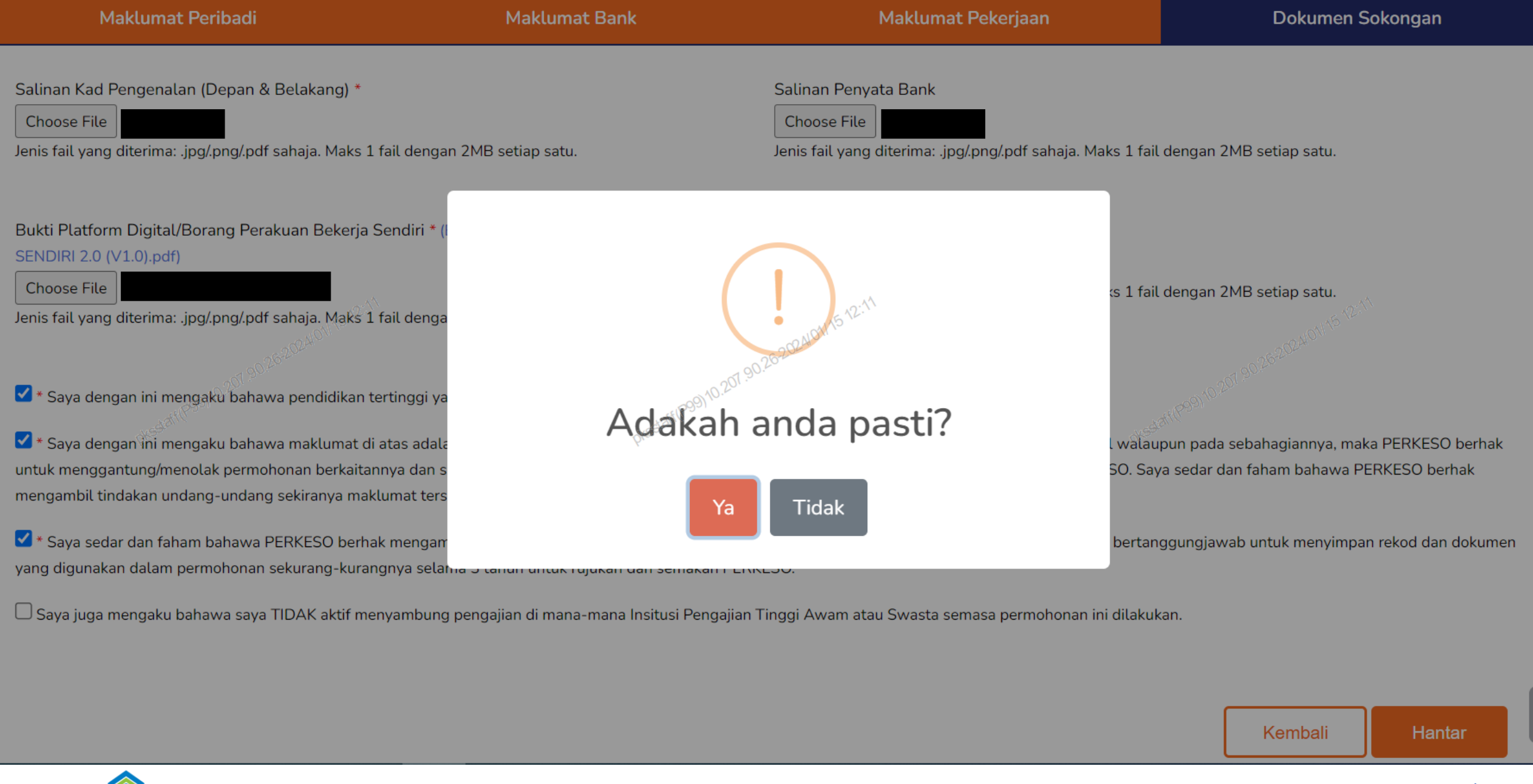

**MYFutureJobs** *Your National Employment Services Provider* 

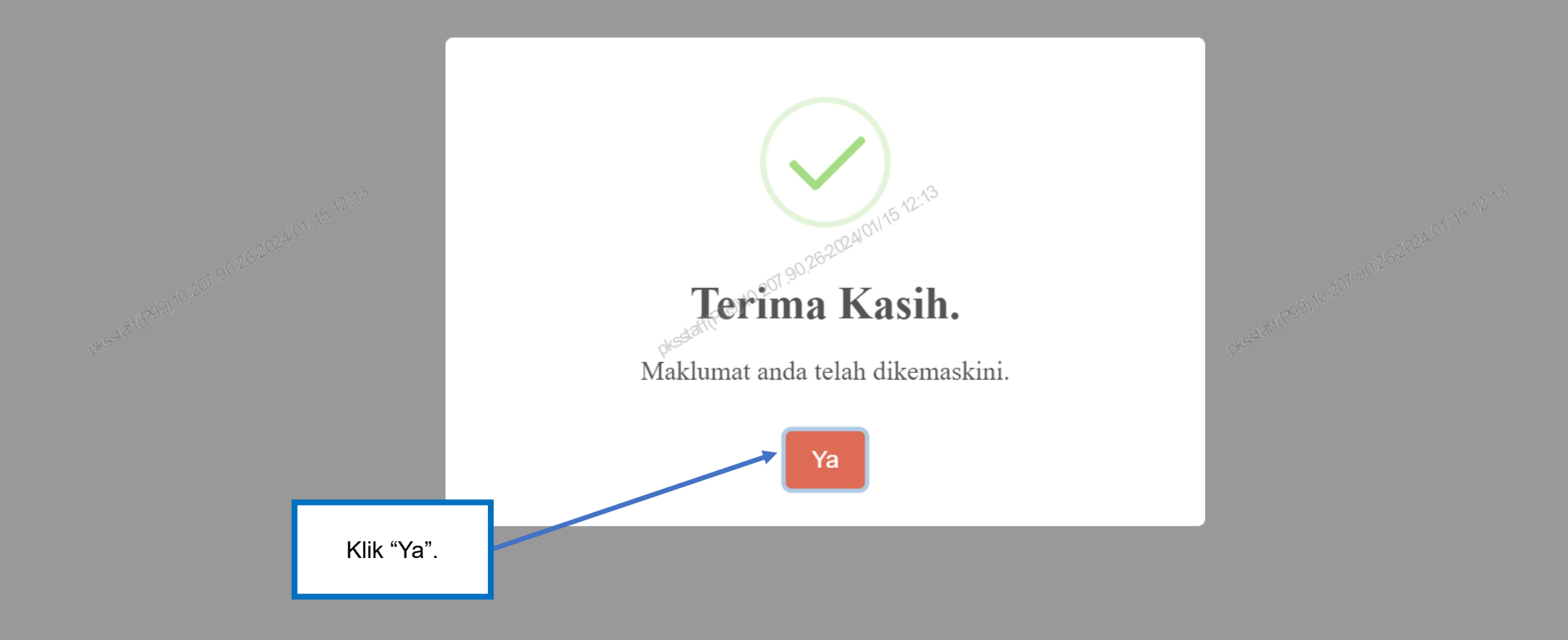

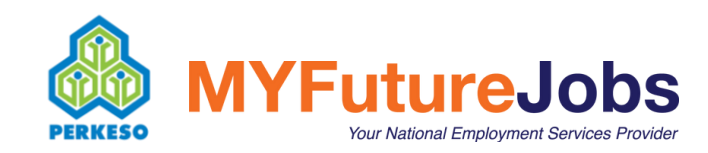

Latihan

#### **Pilihan Latihan**

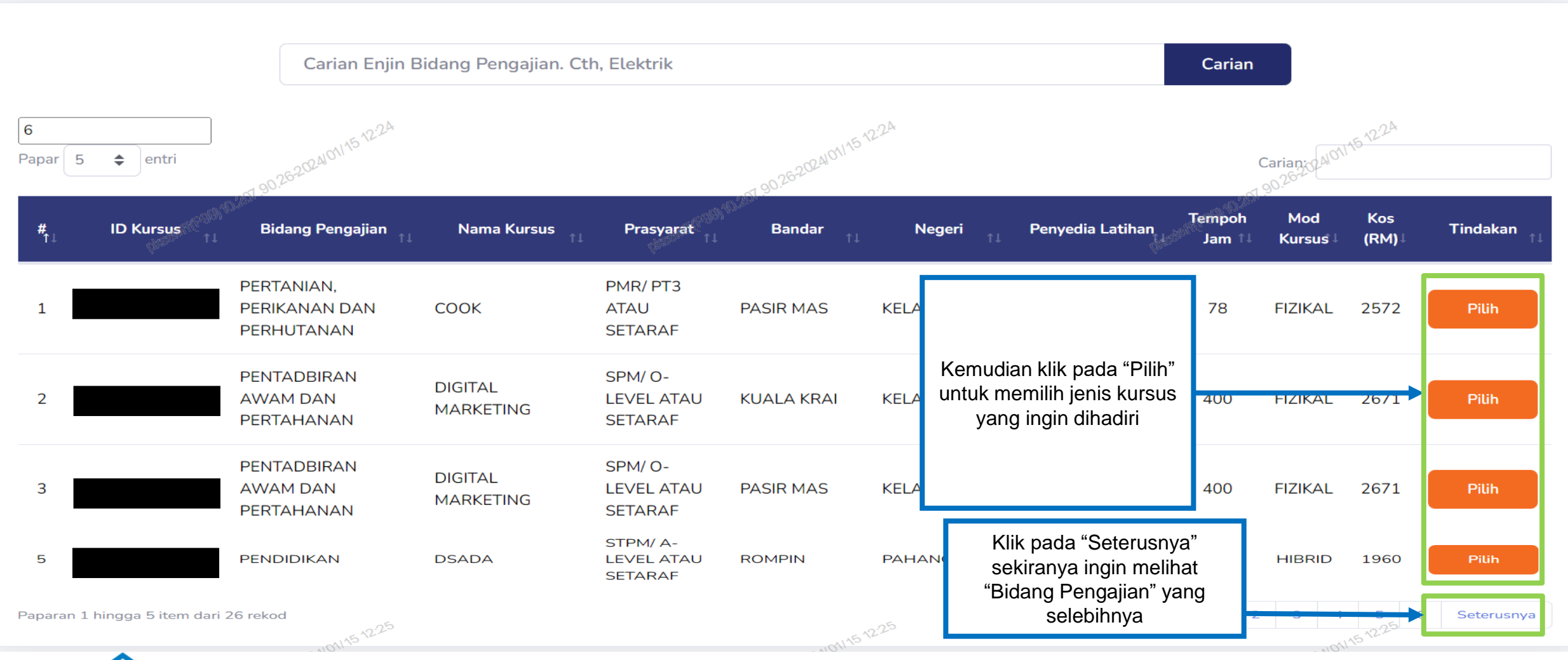

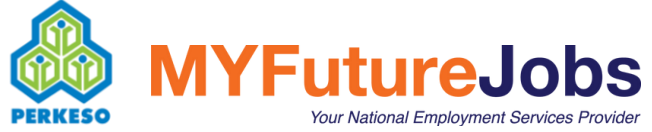

na Maklumat Pem

Latihan

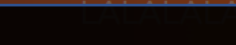

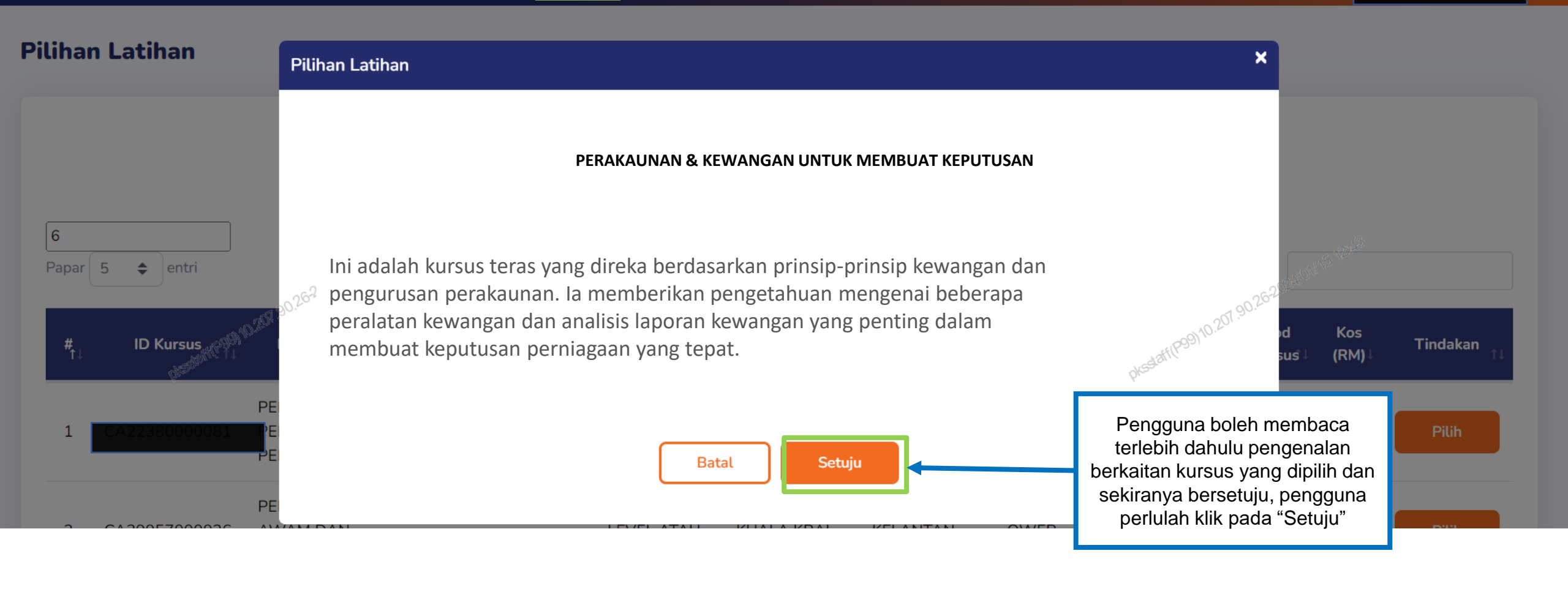

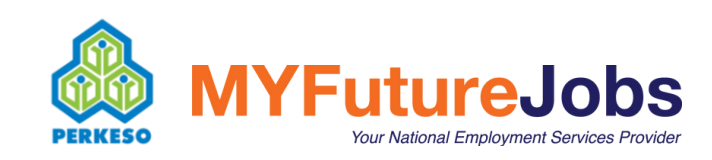

Latihan

### **Pilihan Latihan**

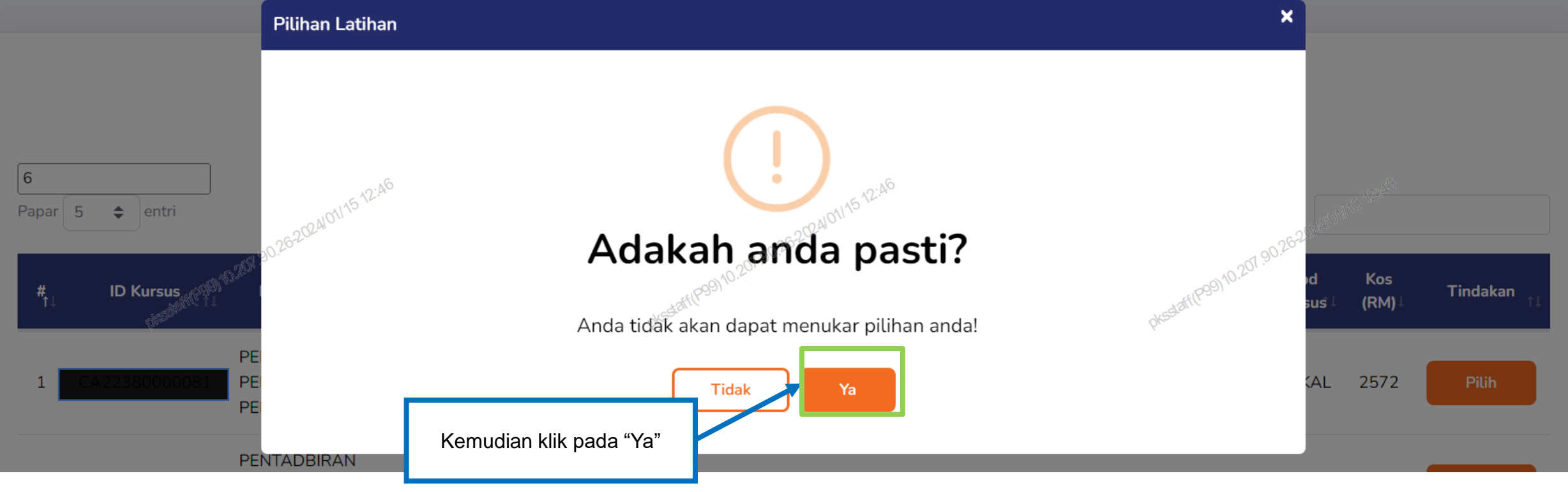

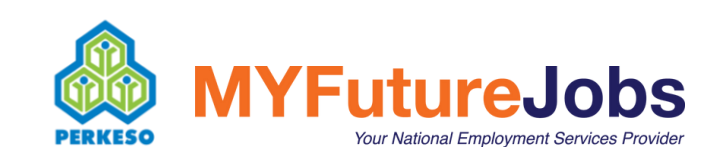

Latihan

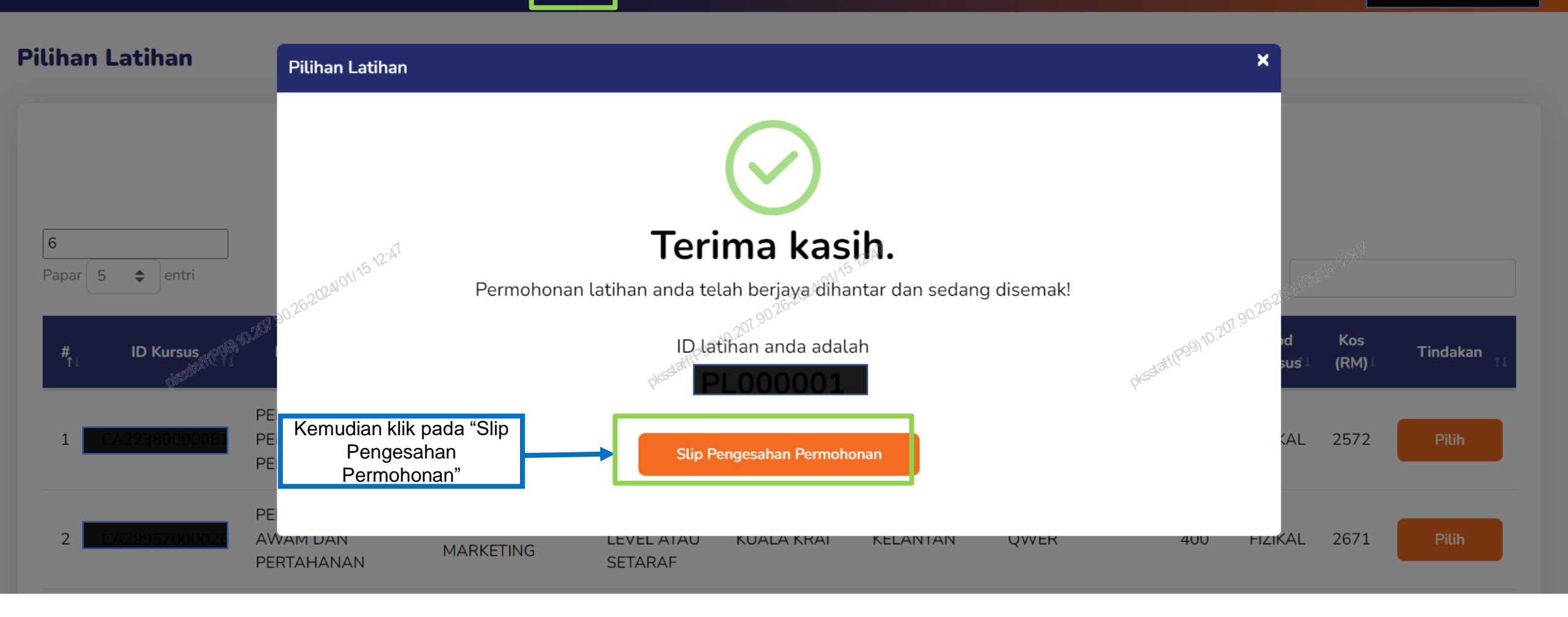

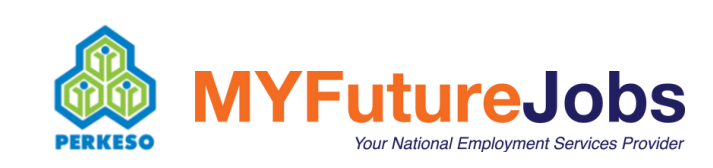

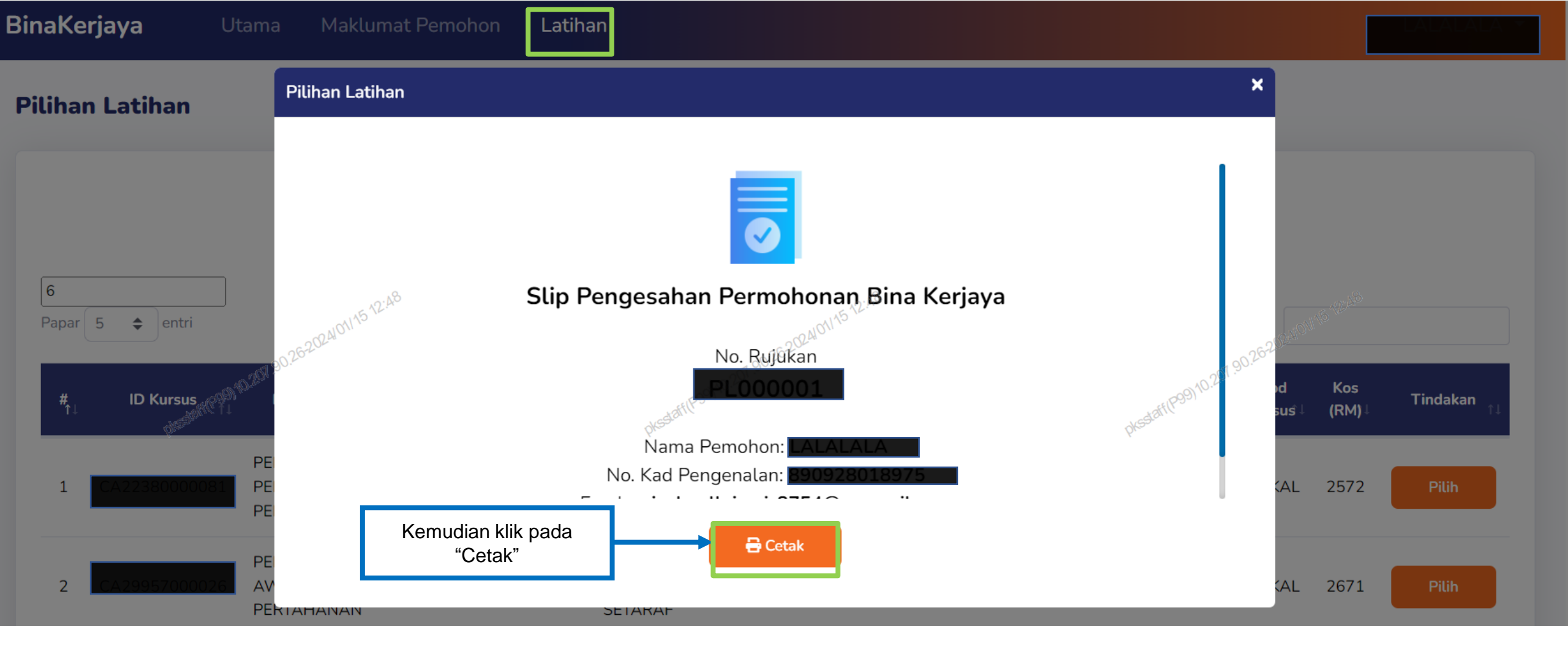

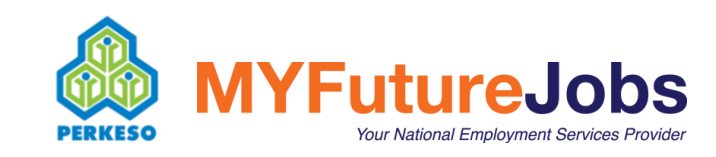

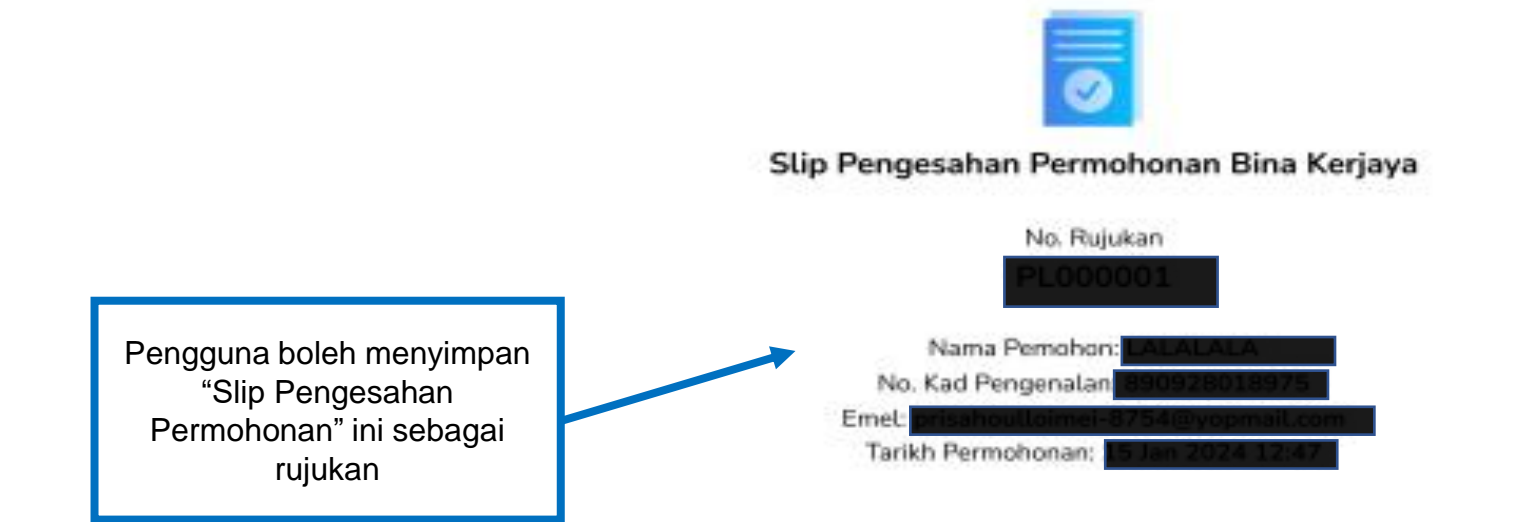

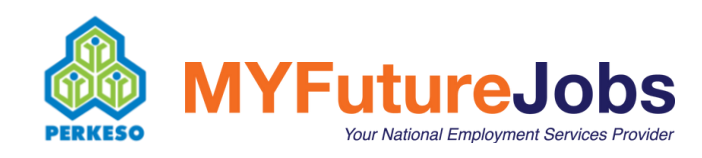

.0.

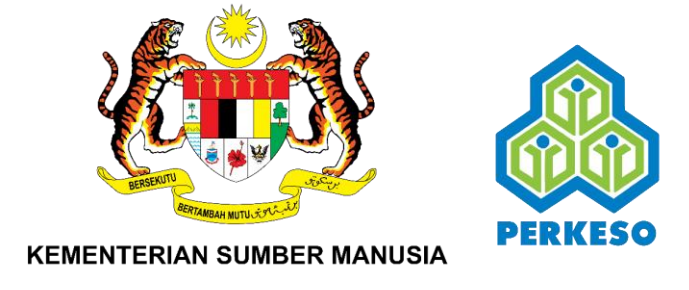

## MANUAL PENGGUNA VERSI MUDAH ALIH

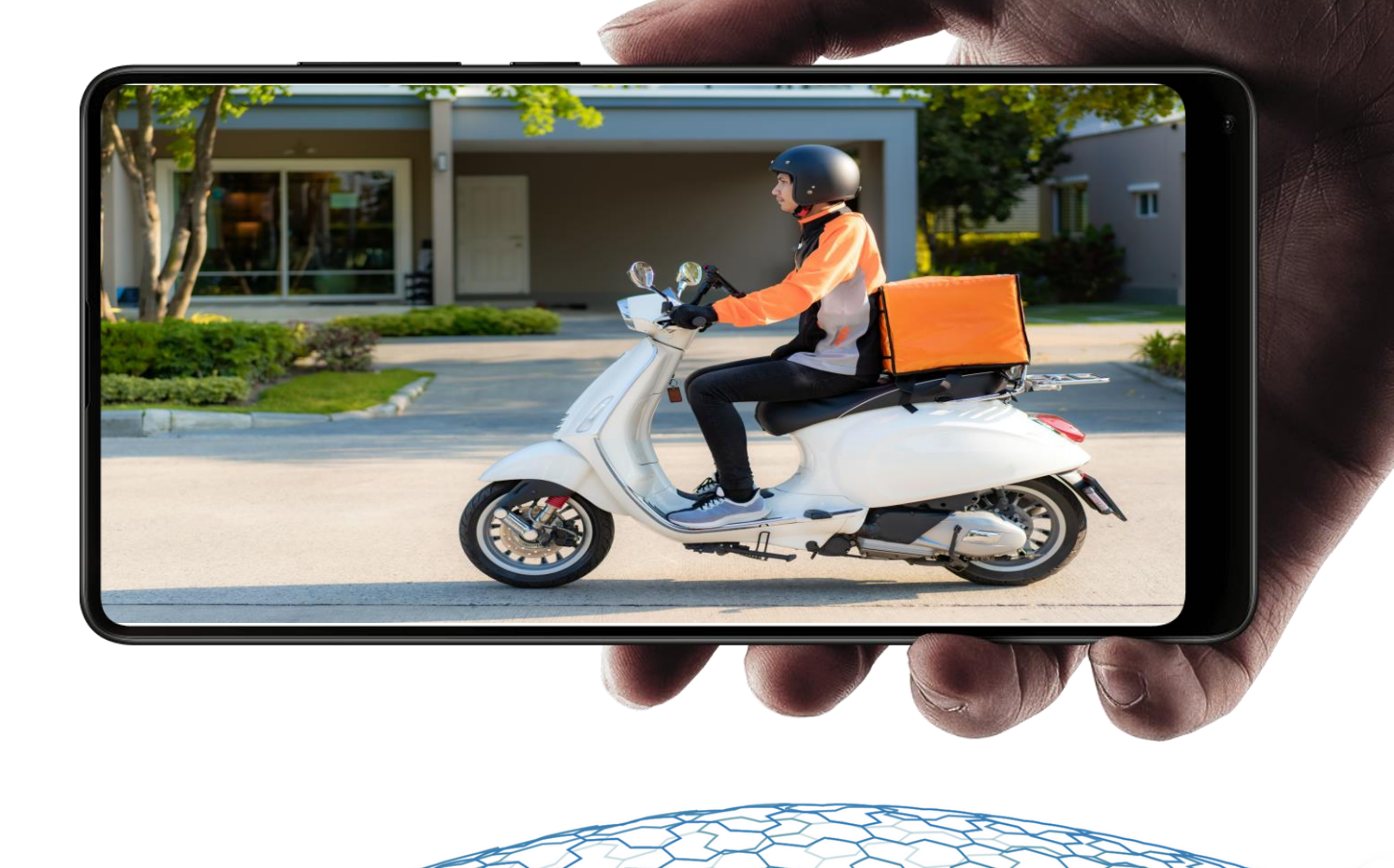

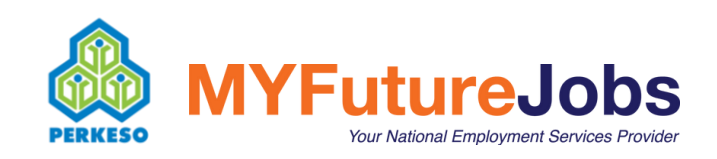

Bagi pengguna yang bekerja sendiri/ sektor tidak formal, klik pada Orang Bekerja Sendiri (OBS)/MySTEP/DayaKerjaya TVET

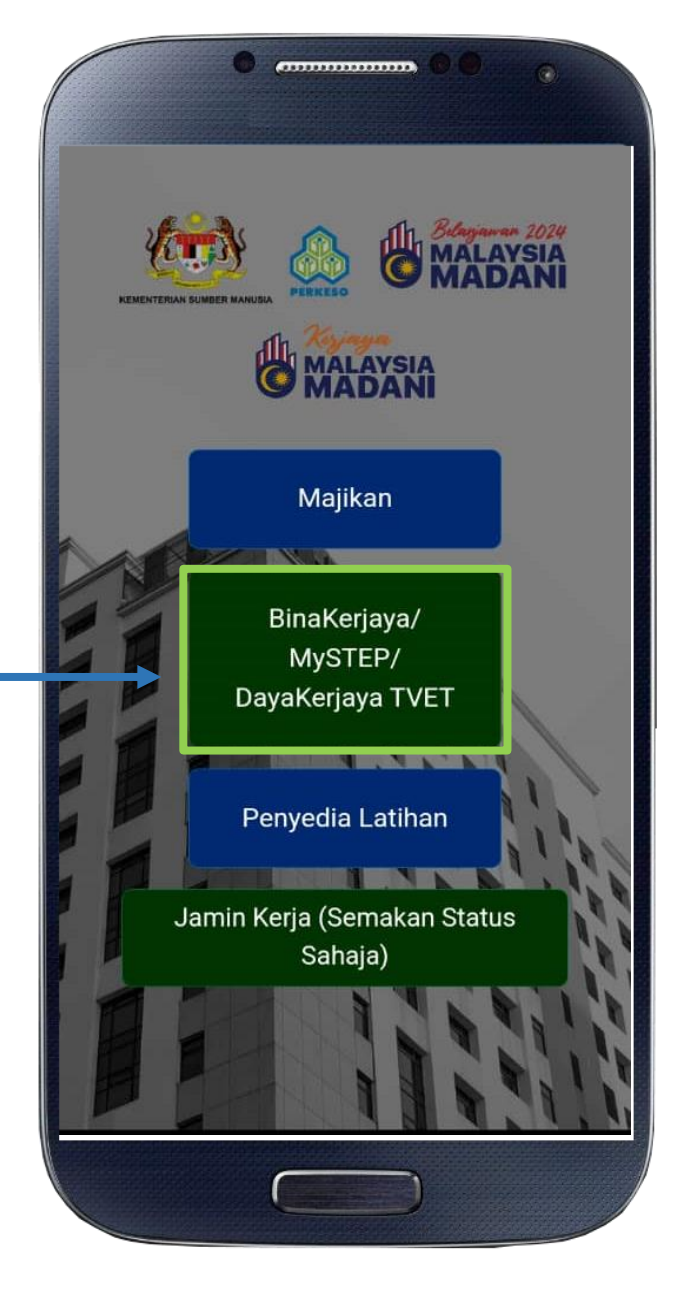

![](_page_28_Picture_2.jpeg)

Bagi pengguna yang bekerja sendiri/ sektor tidak formal, klik pada Orang Bekerja Sendiri (OBS)/MySTEP/DayaKerjaya TVET

![](_page_29_Picture_1.jpeg)

![](_page_29_Picture_2.jpeg)

![](_page_30_Picture_0.jpeg)

![](_page_30_Picture_1.jpeg)

![](_page_30_Picture_2.jpeg)

![](_page_31_Figure_0.jpeg)

![](_page_31_Picture_1.jpeg)

#### BERSAMA MENJANA EKONOMI MEMPERKUKUH PASARAN BURUH MALAYSIA PASCA COVID-19

Pautan pengesahan telah dihantar ke alamat e-mel anda. Sila semak e-mel anda di *spam/junk* jika tiada di dalam peti masuk.

Kembali

Periksa peti masuk e-mel yang telah didaftarkan dan klik pautan yang terdapat pada emel untuk pengesahan pendaftaran

![](_page_32_Picture_4.jpeg)

![](_page_33_Picture_0.jpeg)

![](_page_33_Picture_1.jpeg)

Klik pada Orang Bekerja Sendiri (OBS)/MySTEP/DayaKerjaya TVET

![](_page_34_Picture_1.jpeg)

![](_page_34_Picture_2.jpeg)

![](_page_35_Picture_0.jpeg)

![](_page_35_Picture_1.jpeg)

![](_page_35_Picture_2.jpeg)

![](_page_36_Picture_0.jpeg)

**MYFutureJobs** 

Your National Employment Services Provider

PERKESO

![](_page_36_Picture_1.jpeg)

![](_page_37_Picture_0.jpeg)

PERKESO

Your National Employment Services Provider

| BinaKerjaya                                                                                                    |                                         |
|----------------------------------------------------------------------------------------------------|-----------------------------------------|
| Selamat Datang, EDDING<br>Status Permohonan                                                                        | Klik nada Dron-down list dan nilih      |
| Papar 5 entri<br>Carian:                                                                                           | "Maklumat Pemohon" atau klik<br>'sini'. |
| Tarikh Nama No. Kad Statu<br>Permohonani Pemohoni Pengenalani Statu<br>Tiada maklumat diperolehi. Sila lengkapka m |                                         |
| Paparan 0 hingga 0 item dari 0 rekod<br>Sebelum Seterusnya                                                         |                                         |
| Status Permohonan Latihan                                                                                          |                                         |
| Papar 5 entri<br>Carian:                                                                                           |                                         |
| Tarikh Nama Penvedia ID                                                                                            |                                         |

![](_page_38_Picture_1.jpeg)

| BinaKerjaya                                                          |                                                                     |
|----------------------------------------------------------------------|---------------------------------------------------------------------|
| Maklumat Pemohon                                                     |                                                                     |
| Selamat datang, FADHILLI                                             |                                                                     |
| Sila kemaskini maklumat permohonan dan muatnaik<br>dokumen sokongan. |                                                                     |
| Teruskan                                                             | Klik pada "Teruskan" da<br>melengkapkan butiran<br>Maklumat Pemohon |
| Tarikh Lahir                                                         |                                                                     |
| Umur                                                                 |                                                                     |
| 35                                                                   |                                                                     |
| - Jantina                                                            |                                                                     |
| No. Telefon                                                          |                                                                     |
| Bangsa                                                               |                                                                     |
|                                                                      |                                                                     |

![](_page_39_Picture_1.jpeg)

| naKerjay             | /a               |                       |                     | Pilih            |
|----------------------|------------------|-----------------------|---------------------|------------------|
|                      |                  |                       |                     | Poskod           |
| laklumat             | t Pemoho         | on                    |                     |                  |
|                      |                  |                       |                     | Pejabat PERKES   |
| Maklumat<br>Peribadi | Maklumat<br>Bank | Maklumat<br>Pekeriaan | Dokumen<br>Sokongan |                  |
| remodel              | Bank             |                       |                     | Status Perkahwir |
| No. Kad Per          | ngenalan         |                       |                     |                  |
| 881222               | 095432           |                       |                     | Nama Waris       |
| Nama                 |                  |                       |                     |                  |
| FADHIL               |                  |                       |                     | No Telefon Wari  |
| Emel                 |                  |                       |                     |                  |
| duddun               |                  |                       | om                  |                  |
| Tarikh Lahir         |                  |                       |                     | Hubungan denga   |
| 22/12/1              | 988              |                       |                     |                  |
| Umur                 |                  |                       |                     | Adakah anda ber  |
| 35                   |                  |                       |                     | -                |
| Jantina              |                  |                       |                     |                  |
| PEREM                | PUAN             |                       |                     | Kerjaya Pilinan  |
| No. Telefon          |                  |                       |                     |                  |
| 019876               | 4452             |                       |                     |                  |
| Bangsa               |                  |                       |                     |                  |
| -                    |                  |                       |                     |                  |
|                      |                  |                       |                     |                  |

![](_page_40_Picture_1.jpeg)

![](_page_40_Picture_2.jpeg)

![](_page_41_Figure_0.jpeg)

![](_page_41_Picture_1.jpeg)

![](_page_42_Picture_0.jpeg)

![](_page_42_Picture_1.jpeg)

![](_page_43_Picture_0.jpeg)

\* Saya dengan ini mengaku bahawa pendidikan tertinggi yang diperolehi oleh saya adalah setakat yang telah diperakui.

Saya dengan ini mengaku bahawa maklumat di atas adalah benar dan betul dalam semua aspek. Sekiranya terdapat sebarang maklumat yang tidak betul walaupun pada sebahagiannya, maka PERKESO berhak untuk menggantung/menolak permohonan berkaitannya dan saya bertanggungjawab untuk membayar balik tuntutan yang telah saya terima daripada PERKESO. Saya sedar dan faham bahawa PERKESO berhak mengambil tindakan undang-undang sekiranya maklumat tersebut didapati tidak benar atau palsu.

Saya sedar dan faham bahawa PERKESO berhak mengambil apa-apa tindakan sekiranya maklumat tersebut di atas didapati tidak benar atau palsu. Saya bertanggungjawab untuk menyimpan rekod dan dokumen yang digunakan dalam permohonan sekurang-kurangnya selama 3 tahun untuk rujukan dan semakan PERKESO.

Saya juga mengaku bahawa saya TIDAK aktif menyambung pengajian di mana-mana Insitusi Pengajian Tinggi Awam atau Swasta semasa permohonan ini dilakukan.

Kembali Hantar

a) Kemudian, pengguna perlulah memuat naik "Dokumen Sokongan" yang mandatori iaitu :

- Salinan Kad Pengenalan
- Salinan Penyata Bank
- Mana-mana salah satu Bukti Platform Digital/ Borang Perakuan Bekerja Sendiri
- Tangkap layar Ujian Psikometrik & Lain-lain Dokumen

b) Seterusnya perlu tanda *tick* pada Akuan Pengisytiharan dan klik "Hantar" sedar dan faham bahawa PERKESO berhak mengambil tindakan undang-undang sekiranya maklumat tersebut didapati tidak benar atau palsu.

Saya sedar dan faham bahawa PERKESO berhak mengambil apa-apa tindakan sekiranya maklumat tersebut di atas didapati tidak benar atau palsu. Saya bertanggungjawab untuk menyimpan permohonan sekurang-kurangnya selama 3 tahun

### Adakah anda pasti?

![](_page_44_Picture_3.jpeg)

tahap pendidikan Diploma dan ke bawah

dan yang berkaitan dengan Majikan

Klik "Ya" sekiranya pengguna pasti dengan maklumat yang telah dilengkapkan.

![](_page_44_Picture_7.jpeg)

![](_page_45_Figure_0.jpeg)

![](_page_45_Picture_1.jpeg)

![](_page_46_Picture_0.jpeg)

![](_page_46_Picture_1.jpeg)

![](_page_47_Picture_0.jpeg)

![](_page_47_Picture_1.jpeg)

![](_page_48_Picture_0.jpeg)

![](_page_48_Picture_1.jpeg)

![](_page_49_Picture_0.jpeg)

![](_page_49_Picture_1.jpeg)

| BinaKerjaya 🔤                                             |                                                    |
|-----------------------------------------------------------|----------------------------------------------------|
| Pilihan Latihan                                           | ×                                                  |
|                                                           |                                                    |
| Slip Pengesahan Permohonan                                |                                                    |
| Bina Kerjaya                                              |                                                    |
| No. Rujukan                                               |                                                    |
| Nama Pemohon: MELUR<br>No. Kad Pengenalan Szüssere (1955) |                                                    |
| Emel: sefossoddeunu-                                      |                                                    |
| Tarikh Permohonan: <b>31 Jan 2024 04:45</b>               |                                                    |
| Cetak                                                     | Kemudian klik pada "Slip<br>Pengesahan Permohonan" |
| 400 FIZIKAL 2671 Pilih                                    |                                                    |
|                                                           |                                                    |

![](_page_50_Picture_1.jpeg)